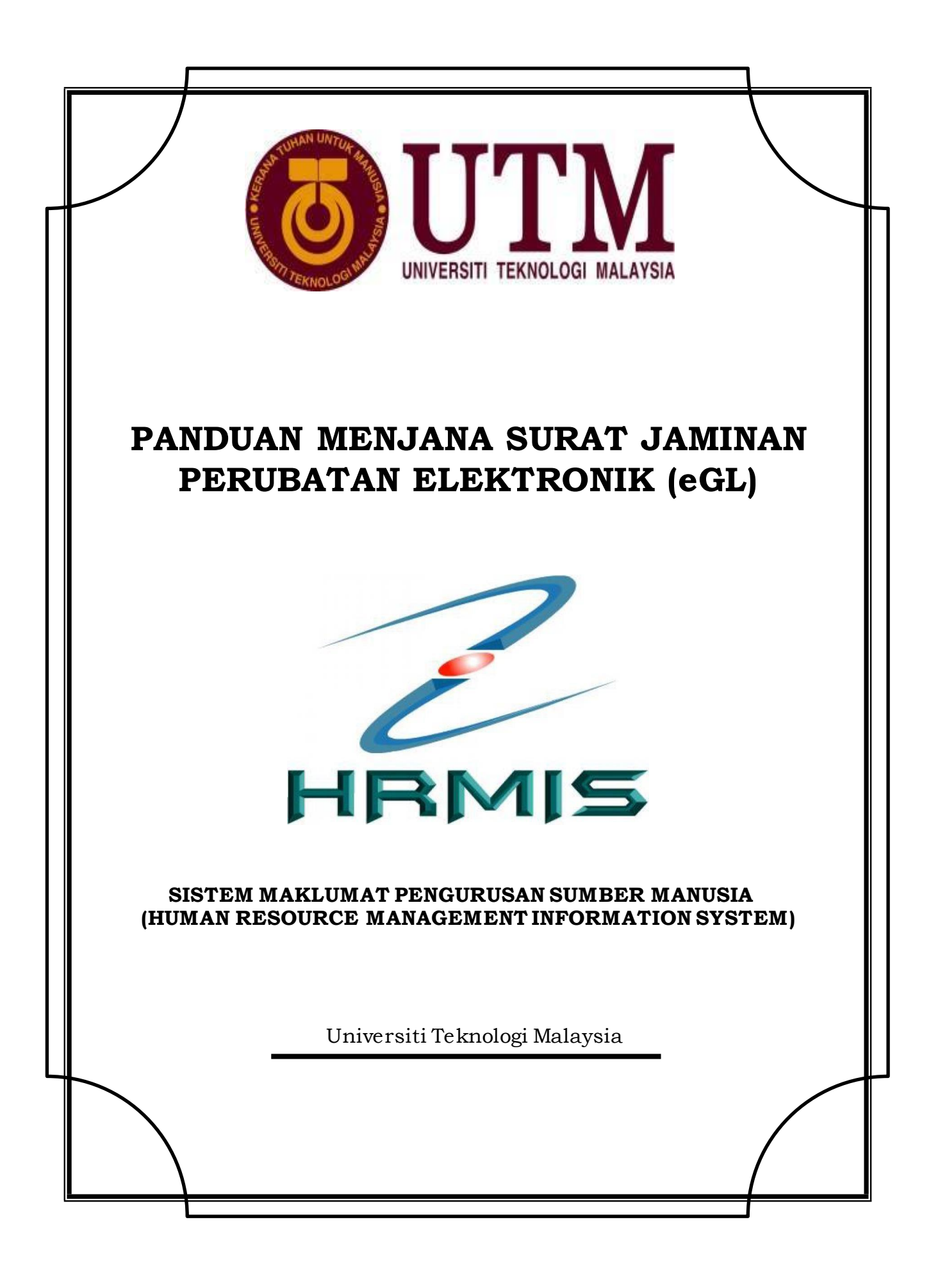

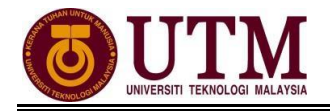

## MENJANA SURAT JAMINAN PERUBATAN ELEKTRONIK (eGL)

## Pengguna : Pemilik Kompetensi (STAF)

| $\bigcirc$ | Mula: Dari Laman Utama sistem HRMIS<br>( <u>https://hrmis2.eghrmis.gov.my)</u><br>( <i>Masuk kan ID Pengguna dan Kata Laluan)</i>                                 |
|------------|----------------------------------------------------------------------------------------------------|
|            | Menu <b>Pengurusan Saraan, Faedah dan Ganjaran</b>                                                                                                    |
| 2          | Klik Pengurusan Perubatan                                                                                                    |
| 3          | Gerakkan kursor tetikus ke <b>Fungsi</b>                                                                                                    |
| 4          | Gerakkan kursor tetikus ke Penyediaan Surat Pengesahan Diri dan Pengakuan Pegawai                                                                                 |
| 5          | Klik <b>Pemilik Kompetensi</b>                                                                                                    |
| 6          | Mesej <b>Klik pada Jana No. Rujukan Fail untuk Penjanaan No. Rujukan Fail dan<br/>disimpan dalam pangkalan data</b> dipaparkan. Klik OK                           |
| 7          | Klik butang <b>Cari</b> untuk carian <b>Nama Hospital Untuk Mendapatkan Rawatan</b> (jika berkaitan)                                                              |
| 8          | Klik butang <b>Cari</b> untuk carian <b>Nama Ketua Jabatan</b> <i>(jika berkaitan)</i>                                                                            |
| 9          | Klik butang <b>Cari</b> untuk carian <b>Unit Urusan Gaji</b> ( <i>jika berkaita</i> n)                                                                            |
| 10         | Klik pada 🔲 di <b>Jana No. Rujukan Fail</b>                                                                                                    |
|            | Klik butang <b>Simpan</b>                                                                                                    |
| 12         | <b>Surat Pengesahan Diri dan Pengakuan Pegawai</b> yang telah dijana dipaparkan. Klik<br><b>Select a format</b> . Pilih <b>Acrobat PDF</b> dan klik <b>Export</b> |
| 13         | *Sekiranya eGL dijana untuk ahli keluarga / tanggungan, klik pada 🔲 di <b>Tambah Maklumat Tanggungan</b> dan pilih ahli keluarga berkenaan                        |
| <b>V</b>   | Selesai                                                                                                    |